## SysTools PST Viewer Pro Tool

#### View & Search Outlook PST Files for Complete Outlook Data File Analysis

SysTools PST Viewer Pro Tool is a professional software designed to access and analyze PST files without requiring Outlook installation. The tool allows users to preview emails along with their attachments and metadata and provides the option to export PST data directly to **PDF format**. Additionally, it supports **printing emails** for documentation purposes, making it an ideal choice for forensic experts, legal teams, and general users requiring email management solutions.

Note: Visit Official Webpage of SysTools PST Viewer Pro Tool

# Steps to Explore PST File Data Using SysTools Software

All the instructions are listed below, simply follow, and explore the content of PST files. Visit official webpage and download the utility and then install.

**Step-1:** Go to Start » **SysTools Outlook PST Viewer Pro** and Next, click on the **Add File** button as highlighted on the screen to add the PST files that you want to view & save.

| rile riop                                                 |                                   |                                            |               |                        |            |             |                |
|-----------------------------------------------------------|-----------------------------------|--------------------------------------------|---------------|------------------------|------------|-------------|----------------|
| 🚰 Add File 💇 Load Scan 🔞 Close File                       | 🔹 🖗 Export 🧱 Buy 🗙 Exit 🏠 Upgrade | to Pro+                                    |               |                        | Switch الق | View +      |                |
| Folder List                                               | 🚖 Folder List                     |                                            |               |                        |            |             | Export Selecte |
|                                                           |                                   |                                            |               |                        |            |             |                |
|                                                           |                                   |                                            |               |                        |            |             |                |
| Aall                                                      | Normal Mail View Hex P            | roperties Message Header                   | MIME HTML RTF | Attachments            |            |             | -              |
| Calendar                                                  | Normal Mail View Hex P            | roperties Message Header                   | h Outlool     | Attachments<br>k PST F | iles in 4  | Simple      | Steps          |
| Mail Calendar Contacts Tasks Notes                        | Normal Mail View Hex P            | Noperties Message Meader                   | h Outlool     | Attachments<br>k PST F | iles in 4  | Simple      | Steps          |
| Hail<br>Calendar<br>Contacts<br>Tasks<br>Notes<br>Journal | Normal Mail View Hex P<br>Viev    | roperties Message Header<br>₩ & Searc<br>→ | h Outlool     | Attachments<br>k PST F | iles in 4  | Simple<br>→ | Steps          |
| Hail Calendar Contacts Tasks Notes Journal Search         | Normal Mail View Hex P            | roperties Message Header<br>₩ & Searc<br>→ | h Outlook     | Attachments<br>k PST F | iles in 4  | Simple<br>→ | Steps          |

**Step-2:** Select the radio button corresponding to "**Select File**" or **"Add Folder"** labelled text. Then, select the **Scan Mode.** There is two scan modes offered: **Quick Scan** and **Advanced Scan.** Now, click on **Add** button. It will start scanning all the files in the PST file.

| Add File Option                                                                                                    |                                                                                         |                                           |        |
|----------------------------------------------------------------------------------------------------|-----------------------------------------------------------------------------------------|-------------------------------------------|--------|
| <ul> <li>Select</li> </ul>                                                                                         | t File                                                                                  | O Search File                             |        |
| Select File                                                                                                    |                                                                                         |                                           |        |
| PST File : E:\S                                                                                                    | šample File∖pst∖my-data.ps                                                              | t                                         |        |
| Search File                                                                                                    |                                                                                         | Sauch & Drive                             |        |
| File Name                                                                                                    | File Path                                                                               | File Size(MB)                             |        |
|                                                                                                    |                                                                                         |                                           |        |
| Decrypt Emails                                                                                                    |                                                                                         |                                           |        |
| Decrypt Emails                                                                                                    | n (Select if Emails are er                                                              | crypted with SMIME or Op                  | enPGP) |
| Decrypt Emails                                                                                                    | n (Select if Emails are en                                                              | Concepted with SMIME or Op                | enPGP) |
| Decrypt Emails<br>Remove Encryption<br>Scan Mode<br>© Quick<br>Use t<br>App Folder Path 2                          | n (Select if Emails are en<br>c<br>this option if the file has min                      | C Advance                                 | enPGP) |
| Decrypt Emails<br>Remove Encryption<br>Scan Mode<br>© Quick<br>Use 1<br>App Folder Path 2<br>Storage Folder : C:\\ | n (Select if Emails are en<br>this option if the file has min<br>Jsers\Admin\AppData\Ro | C Advance<br>Advance<br>nimum corruption. | enPGP) |

**Step-3: View Outlook PST Items:** After scanning, the software loads the entire PST file items and you can preview it with integrated Outlook graphical interface.

| SysTools Outlook PST Viewer Pro                                                                                                    |                                                                                                    |                                                                                                    |                                                                                                    |                                                                                                    |                                                                                                    |                                                                                       | - 0         | ×      |
|----------------------------------------------------------------------------------------------------|----------------------------------------------------------------------------------------------------|----------------------------------------------------------------------------------------------------|----------------------------------------------------------------------------------------------------|----------------------------------------------------------------------------------------------------|----------------------------------------------------------------------------------------------------|---------------------------------------------------------------------------------------|-------------|--------|
| File Help                                                                                                    |                                                                                                    |                                                                                                    |                                                                                                    |                                                                                                    |                                                                                                    |                                                                                       |             |        |
| 🧬 Add File 🔮 Load Scan 🔀 Close File 🖡 Expor                                                                                                    | t 🦉 Buy 🗙 Exit 🍐 Upgrade to Pro+                                                                                                    |                                                                                                    |                                                                                                    | لق                                                                                                    | Switch View +                                                                                                    |                                                                                       |             |        |
| Folder List                                                                                                    | 合 Inbox                                                                                                    |                                                                                                    |                                                                                                    |                                                                                                    |                                                                                                    |                                                                                       | - Export Se | lected |
| my-data.ost     PMRRoot     Centacts     Contacts     Deleted Items     Deleted Items     Deleted items     Deleted items     deby ranisation     enails to send     faxes     dems for review     mems for review     mems requiring | By From     ebsy@ebsy.com     ebsy@ebsy.com     ebsy@ebsy.com     ebsy@ebsy.com     ebsy@ebsy.com     ebsy@ebsy.com     ebsy@ebsy.com     ebsy@ebsy.com     ebsy@ebsy.com     ebsy@ebsy.com     ebsy@ebsy.com | Subject<br>New eBay matches for you<br>New eBay matches for you<br>New eBay matches for you<br>Chamber Small Dusiness A.<br>RE: Phillip's Windows Pow<br>New eBay matches for you<br>New eBay matches for you<br>New eBay matches for you<br>New eBay matches for you<br>New eBay matches for you<br>New eBay matches for you<br>New eBay matches for you<br>New eBay matches for you | To<br>Phillip Forsythe<br>Phillip Forsythe<br>Phillip Forsythe<br>Stephanie Newtand citepu<br>Phillip Forsythe<br>Phillip Forsythe<br>Phillip Forsythe<br>Phillip Forsythe<br>Phillip Forsythe<br>Phillip Forsythe | Sent<br>10/30/2007 9:30:57 PM<br>10/30/2007 9:30:56 PM<br>10/30/2007 9:30:56 PM<br>10/31/2007 2:43:13 AM<br>11/1/2007 2:43:13 AM<br>11/1/2007 3:01:32 AM<br>11/1/2007 3:01:25 AM<br>11/1/2007 3:01:15 AM<br>11/1/2007 3:01:17 AM | Received<br>10/31/2007 4:32:34 AM<br>10/31/2007 4:31:55 AM<br>10/31/2007 4:31:55 AM<br>10/31/2007 3:22/50 AM<br>11/1/2007 10:04:25 AM<br>11/1/2007 10:04:20 AM<br>11/1/2007 10:04:20 AM<br>11/1/2007 10:04:20 AM<br>11/1/2007 10:03:52 AM<br>11/1/2007 10:03:54 AM | Size(X2<br>24<br>49<br>23<br>35<br>39<br>25<br>23<br>50<br>27<br>23<br>50<br>27<br>23 | 9           |        |
| Hall Calendar Contacts Tasks Notes Journal Cog Search Folder List                                                                                                    | Normal Mail View Hex Propertie<br>Path : <u>MMY OATA PSTD</u><br>From : Stephanie Newlar<br>Cc :<br>Subject : Chamber Small Bu<br>Attachment(s) : 2008 Small Bu                                               | s Message Header MiME<br>MEsoti Too of Pencoal Folden<br>id < stephs@shoalschamber.co<br>id < stephs@shoalschamber.co<br>siness Awards Recommendation<br>siness Nomination Form.pdf                                                                                                    | HTML RTF Attachme<br>mediaa.oot/JPMDoot/Jebox)<br>m>                                                                                                    | nts<br>Chambe                                                                                                    | Date Time : 10/31/2007 2-4                                                                                                    | 12:13 AM                                                                              | ons         |        |
|                                                                                                    | Attention Shoals Cha                                                                                                    | mber Members:                                                                                                    |                                                                                                    |                                                                                                    |                                                                                                    |                                                                                       |             | ~      |

**Step-4: Search Mail within Scanned PST file:** Find the specific email within single or multiple scanned PST file with the help of advance **Search** option. As shown, software provides a number of searching options for user like **Operator (AND, NONE, OR)** and **Criteria (Mail & Attachments)**, click on **Add Criteria** option to add different search criteria.

| V SysTools Outlook PST Viewer Pro                                                                                                    |                                                                                                    |                                                                                                    |                                                                                                    |                                                                                                    |                                                                                                    |                                          |                  | -          |                 |
|----------------------------------------------------------------------------------------------------|----------------------------------------------------------------------------------------------------|----------------------------------------------------------------------------------------------------|----------------------------------------------------------------------------------------------------|----------------------------------------------------------------------------------------------------|----------------------------------------------------------------------------------------------------|------------------------------------------|------------------|------------|-----------------|
| File Help                                                                                                    |                                                                                                    |                                                                                                    |                                                                                                    |                                                                                                    |                                                                                                    | Select                                   | Language         | English    |                 |
| 🎯 Add File 👱 Load Scan 🦛 Back 😫 Close File                                                                                                    | 🕨 Export 🧱 Buy 🗙 Exit 🏠 Upgrade to Pro+                                                                                                    |                                                                                                    |                                                                                                    |                                                                                                    |                                                                                                    |                                          |                  |            |                 |
| Search                                                                                                    | Search                                                                                                    | Normal Mail View                                                                                                    | Hex P                                                                                                    | Properties                                                                                                    | Message Header                                                                                                    | MIME                                     | HTML             | RTF        |                 |
| C:\USERS\ADMIN\DESKTOP\PSF-TEST A                                                                                                    | Contraction of the second second seco | Path :<br>From :                                                                                                    | : <u>VOUTLO</u><br>Ortforde da<br>: Evan - Exp<br>: Shikha <1                                                                                                    | OKPSTFILE                                                                                                    | PST\IPMRoot\Top<br>v\<br>@ <evan@exportn<br>ta@gmail.com&gt;; P</evan@exportn<br>                                                | otes.com                                 | O Date           | Time : 1   | 9/22/2008 10:49 |
| IPM_VEVS     IPM_VEVS     Search Root     Top of Outlook data file     Contacts     Of Southers     Of Southers     Of So | evan@exportnotes.com OR • 90 cce<br>Be<br>Su<br>At                                                                                                    | Cc<br>Scc<br>Subject<br>Attachment(s)                                                                                                    | Sys Tools<br>New Email                                                                                                    | is stoollink                                                                                                    | Bomail <u>rom x</u> - SFO<br>s@gmail.com>;<br>:e Work                                                                            | i e sen no                               | it a @ nma       | il enmo- 1 | fikram 👻        |
| ✓ Done ✓ DPR ✓ Drafts ✓                                                                                                    | R AND CENTR -                                                                                                    | Hi SysTools Tea                                                                                                    | د<br>am,                                                                                                    |                                                                                                    |                                                                                                    |                                          |                  |            | >               |
| C >> Hall                                                                                                    | Select All     Found 6       Mail     Hald(s): 6       Mulpict     Prom       Subject     Prom       To     Sent On       Select All     Sent On       Select All     Remove duplicates       Subject     Prom       To     Sent On       Select All     Sent On       Select All     Sent On       Select All     Sent On       Select All     Sent On       Select All     Sent On       Select All     Sent On       Select All     Sent On       Select All     Sent On       Select All     Sent On       Select All     Sent On       Select All     Sent On       Select All Sent On     Sent On       Sent In Google for "Powerd by cpLinks" Use double quotes to get act sites.       Reports/Levan Sent On     Sent In Google for "Powerd by cpLinks" Use double quotes to get with The sent Sent On       Sent In Google for "Powerd by phplinddrectory" Use double quotes to get with The sent Sent On                                                                                                    | Please now onw<br>rakesh povita@o<br>parmanand.povita@o<br>parmanand.povita@o<br>seo.povita@oma<br>if any body need<br>Send all <u>DPR's</u> t<br>Password for all<br>You all can che | vards use ;<br>gmail <u>com</u><br>gmail <u>com</u><br>ta@gmail <u>com</u><br>mail <u>com</u><br>ail <u>com</u> -Ct<br>ds help se<br>to <u>admin ;</u><br>emails id<br>ange you | new ema<br>- Rakesh<br>- Shikha<br>com - Par<br>om - Anup<br>- Vikram<br>chaitali<br>end a emai<br>porta@on<br>fs is - 408<br>ur passwo | ail id for further v<br>rmanand<br>aama<br>il to <u>admin.povita</u><br>al to <u>admin.povita</u><br>isys408<br>rrd's as per you | vork.<br>I@gmail<br>2.pcvita@<br>r ease. | .com<br>⊉gmail.c | om         | Ų               |
| 887 Items                                                                                                    | Anna an Anna Anna Anna Anna Anna Anna A                                                                                                    |                                                                                                    |                                                                                                    |                                                                                                    |                                                                                                    |                                          |                  |            |                 |

**Step-5:** There is an option to export selected emails from a folder. For this, select files you want to export and then, click on **Export Selected** option. Click on **Export** button.

| File Help                                                             |                                                                                 |                                                                                                    |                                                                                                    |                                                                                                    |                                                                                                    |                                                                                                    |                                                                                                    |                                                                        |      |            |   |
|-----------------------------------------------------------------------|---------------------------------------------------------------------------------|----------------------------------------------------------------------------------------------------|----------------------------------------------------------------------------------------------------|----------------------------------------------------------------------------------------------------|----------------------------------------------------------------------------------------------------|----------------------------------------------------------------------------------------------------|----------------------------------------------------------------------------------------------------|------------------------------------------------------------------------|------|------------|---|
| 🎯 Add File 🔮 Load Scan 🐗 Back 😆 Close File                            | Export 1 Buy                                                                    | 🗙 Exit 👍 Upgrad                                                                                                    | le to Pro+                                                                                                    |                                                                                                    |                                                                                                    | d                                                                                                    | J Switch View +                                                                                                    |                                                                        |      |            |   |
| Mail                                                                  | Inbox                                                                           |                                                                                                    |                                                                                                    |                                                                                                    |                                                                                                    |                                                                                                    |                                                                                                    |                                                                        | Expo | rt Selecte | d |
| C Search Root                                                         | (i) (i) (i) (i) (i) (i) (i) (i) (i)                                             | kay.com<br>khołstekamber.com<br>Jmyhelphub.com<br>Jmyhelphub.com<br>kay.com<br>kay.co | Subject<br>New ellay matches for you<br>New ellay matches for you<br>Channer Sanzi Dusiness (J<br>RE: Phillip's Windows Pón<br>New ellay matches for you<br>New ellay matches for you<br>New ellay matches for you<br>New ellay matches for you<br>New ellay matches for you<br>New ellay matches for you<br>New Ellay matches for you<br>Delivery Status Notificatio | To<br>A. Phillip For<br>Phillip For<br>Stephanie<br>W. Phillip For<br>A. Phillip For<br>A. Phillip For<br>A. Phillip For<br>A. Phillip For<br>A. Phillip For<br>A. Phillip For<br>Phillip For                                                                                                    | ythe<br>ythe<br>Newland <step<br>ythe<br/>ythe<br/>ythe<br/>ythe<br/>ythe<br/>ythe<br/>ythe<br/>ythe</step<br> | Sent<br>10/30/2007 9:30:48 PM<br>10/30/2007 9:30:56 PM<br>10/30/2007 9:30:56 PM<br>10/1/2007 4:36:54 PM<br>11/1/2007 4:36:54 PM<br>11/1/2007 3:01:33 AM<br>11/1/2007 3:01:17 AM<br>11/1/2007 3:01:15 AM<br>11/1/2007 3:01:17 AM<br>11/1/2007 3:01:17 AM<br>11/1/2007 3:01:17 AM<br>11/1/2007 3:01:26 AM<br>11/1/2007 3:02:46 PM | Received           10/31/2007 4:31:55 AM           10/31/2007 4:31:46 AM           10/31/2007 4:31:46 AM           10/31/2007 4:31:46 AM           11/1/2007 10:04:35 AM           11/1/2007 10:04:26 AM           11/1/2007 10:04:26 AM           11/1/2007 10:05:52 AM           11/1/2007 10:05:52 AM           11/1/2007 10:05:52 AM           11/1/2007 10:05:52 AM           11/1/2007 10:05:52 AM           11/1/2007 10:05:52 AM           11/1/2007 10:05:52 AM           11/1/2007 10:05:52 AM           11/1/2007 10:05:50 AM           11/1/2007 10:05:50 AM           11/1/2007 10:05:50 AM           11/1/2007 10:05:50 AM | Size<br>49<br>23<br>35<br>39<br>25<br>23<br>50<br>27<br>23<br>11<br>66 | 3    |            |   |
| Hail Calendar Calendar Calendar Contacts Tasks Notes Dournal Contacts | Normal Mail View<br>Path<br>From<br>To<br>Cc<br>Bcc<br>Subject<br>Attachment(s) | Hex Properties<br><u>MMCOATA PSTUF</u><br>Stephanie Newlan<br>Stephanie Newlan<br>Chamber Small Bur<br>2008 Small Bur                                                                                                    | MRostage Header MMM<br>MRost. Too of Personal Fold<br>of stephs@shoalschamber<br>d <stephs@shoalschamber<br>siness Awards Recommend<br/>inness Nomination Form.pr</stephs@shoalschamber<br>                                                                                                    | E HTML on value of the second second | RTF Attachmen<br>(PMRoot).hbox)                                                                                | 6                                                                                                    | Date Time : 10/31/2007 24                                                                                                    | 63:13 AM                                                               |      |            |   |
| Jefolder List                                                         | Attention                                                                       | Shoals Char                                                                                                    | nber Members:                                                                                                    |                                                                                                    |                                                                                                    |                                                                                                    |                                                                                                    |                                                                        |      |            | ~ |

**Step-6:** Now, choose one option for **PDF or Print** and Click on **Adv. Settings** to add additional settings while converting the PST file to PDF.

| Section Export Option       |                    |                                                              |   |
|-----------------------------|--------------------|--------------------------------------------------------------|---|
| Folder List                 | Select Export Type |                                                              |   |
|                             | PDF E              | Export as .pdf file                                          |   |
| MY-DATA.PST                 | C PRINT F          | Print Mail(s) file                                           |   |
|                             |                    |                                                              |   |
| Search Root                 |                    |                                                              |   |
| ⊕-✓ Iop of Personal Folders |                    |                                                              |   |
|                             |                    |                                                              |   |
|                             |                    |                                                              |   |
|                             |                    |                                                              |   |
|                             |                    | Adv Settings                                                 | ٦ |
|                             | De l'estimation    | Adv. Scioligs                                                |   |
|                             | Destination *      |                                                              |   |
|                             | C:\Users\Admin\De  | sktop Browse                                                 | ٦ |
|                             |                    |                                                              |   |
|                             |                    |                                                              |   |
|                             | Maintain Folder H  | Hierarchy [2]                                                |   |
|                             | Don't Export Emp   | ty Folder (To use, Uncheck Maintain Folder Hierarchy option) |   |
|                             | Remove Replied E   | mail Text What is Remove Replied Email Text?                 |   |
|                             | Ignore System Fo   | Iders What are system folders ?                              |   |
| < >                         | Create Single PDF  | for each folder                                              |   |
|                             |                    | <u>Export</u> Cancel                                         |   |

**Step-7:** The Advanced Settings is categorised into four sections: *General Settings, Page Layout, Attachment, Bates Number*.

| eneral Settings | - Naming Conven | tion<br>ming Convention :      | Subject                              | ~               |
|-----------------|-----------------|--------------------------------|--------------------------------------|-----------------|
|                 |                 | "Naming convention is applie   | cable for Mails only (Except 'Autoin | crement, MD5'). |
| Page Layout     | Del             | imiter for Special Characters: | Underscore                           | ~               |
| Attachment      | Categories      |                                |                                      |                 |
| Bates Number    |                 | Mails                          | Contacts                             | Calendars       |
|                 |                 | 🗹 Tasks                        | ☑ Journals                           | ☑ Notes         |
|                 | Date Range      | Option                         |                                      |                 |
|                 | Start Date      | End Date                       | Add                                  |                 |
|                 |                 |                                | Remove                               |                 |
|                 |                 |                                |                                      |                 |
|                 |                 | and Married Mandar             | _                                    |                 |

Step-8: Click on Export button to start the file conversion process.

| Section Export Option |                                 |                                          |                          |               |                         |
|-----------------------|---------------------------------|------------------------------------------|--------------------------|---------------|-------------------------|
| Folder List           | Select Export Type              |                                          |                          |               |                         |
|                       | PDF                             | Export as .pdf fil                       | e                        |               |                         |
| MY-DATA.PST           | C PRINT                         | Print Mail(s) file                       |                          |               |                         |
|                       |                                 |                                          |                          |               |                         |
|                       | Destination *<br>C:\Users\Admin | \Desktop                                 |                          |               | Adv. Settings<br>Browse |
|                       | Maintain Fold                   | der Hierarchy [2]<br>Empty Folder (To us | ]<br>se, Uncheck Maintai | in Folder Hie | rarchy option)          |
|                       |                                 | eu cinan rext yvnat                      | is nemove Replied t      | mail Text?    |                         |
|                       | Ignore System                   | n Folders What                           | are system folders ?     |               |                         |
| < >                   | Create Single                   | PDF for each folder                      | _                        |               | 1                       |
|                       |                                 |                                          |                          | Export        | Cancel                  |

| * 🖻 🗖 🎙             | 6 cut                   | X                          | 1 %       | 🗸 🐂 Open •    | E Select all       |
|---------------------|-------------------------|----------------------------|-----------|---------------|--------------------|
| to Quick Copy Paste | Paste shortcut to to to | y Delete Rename            | New       | Properties    | Select none        |
| Clipboard           |                         | Organize                   | New       | Open          | Select             |
| → • ↑ 🔋 « my        | -data.ost > Inbox >     | ڻ ~                        | ,P Search | h Inbox       |                    |
| Networks 🖉 🖈 🔿      | Name                    | ^                          | Date r    | modified      | Туре               |
| 🥩 Network 🛛 🖈       | Sys loois_Delivery Stat | us Notification (Kelay).po | st 8/12/  | 2022 12:36 PM | Adobe Acrobat Docu |
| outlook cached c    | SysTools_New eBay m     | atches for your favorite   | se 8/12/2 | 2022 12:33 PM | Adobe Acrobat Docu |
| ost                 | SysTools_New eBay m     | atches for your favorite   | se 8/12/2 | 2022 12:36 PM | Adobe Acrobat Docu |
| Shund Dictures      | SysTools_New eBay m     | atches for your favorite   | se 8/12/2 | 2022 12:33 PM | Adobe Acrobat Docu |
| Saved Fictures      | SysTools_New eBay m     | atches for your favorite   | se 8/12/2 | 2022 12:35 PM | Adobe Acrobat Docu |
| ▶ v8                | SysTools_New eBay m     | atches for your favorite   | se 8/12/2 | 2022 12:34 PM | Adobe Acrobat Docu |
| OneDrive - Person   | 🔩 SysTools_New eBay m   | atches for your favorite : | se 8/12/2 | 2022 12:33 PM | Adobe Acrobat Docu |
| Pictures            | 🔩 SysTools_New eBay m   | atches for your favorite : | se 8/12/2 | 2022 12:36 PM | Adobe Acrobat Docu |
|                     | 🔧 SysTools_New eBay m   | atches for your favorite   | se 8/12/2 | 2022 12:34 PM | Adobe Acrobat Docu |
| This PC             | 🔧 SysTools_New eBay m   | atches for your favorite : | se 8/12/2 | 2022 12:36 PM | Adobe Acrobat Docu |
| 3D Objects          | 🔩 SysTools_New eBay m   | atches for your favorite : | se 8/12/2 | 2022 12:33 PM | Adobe Acrobat Docu |
| Desktop             | 🔩 SysTools_New items fr | om your favorite sellers.  | p., 8/12/ | 2022 12:32 PM | Adobe Acrobat Docu |
| Documents           | SysTools_RE_ Phillip's  | Windows Pöwer User Ne      | w 8/12/2  | 2022 12:34 PM | Adobe Acrobat Docu |
| 1 Downloads         | SysTools_RE_ Phillip's  | Windows Pöwer User Ne      | w 8/12/2  | 2022 12:33 PM | Adobe Acrobat Docu |
| - Cownioads         | SysTools_RIM_bca28a     | 80-e9c0-11d1-87fe-006      | 0 8/12/2  | 2022 12:36 PM | Adobe Acrobat Docu |
| J Music             | SysTools SpongeTech     | Delivery Systems Issues    | C 8/12/   | 2022 12:33 PM | Adobe Acrobat Docu |

#### **Step-9:** Verify output file by navigating to the provided location.

### **Final Points**

- No Outlook Required: View PST files independently without Outlook installation.
- **Export to PDF**: Save emails in PDF format for legal or archival purposes.
- **Print Emails**: Directly print emails, individually or in bulk, for documentation.
- Advanced Search Filters: Locate relevant emails effortlessly using search criteria.
- Supports Damaged PST Files: Access data from corrupted PST files.
- Attachment Preview: View and analyze attachments directly within the tool.
- Preserves Metadata: Retains email properties and folder hierarchy during export.

SysTools PST Viewer Pro Tool is a reliable and efficient solution for accessing, exporting, and printing Outlook PST email data, ensuring seamless handling for professional and personal needs.